4500 N.W. 36<sup>th</sup> Street, Miami FL 33166

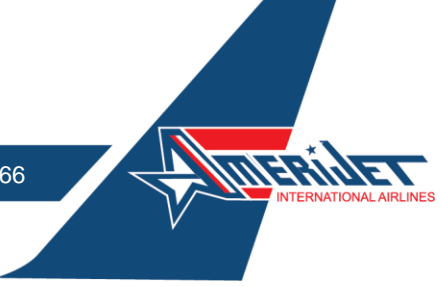

Our new MyCargo portal provides you with greater flexibility to view pricing, book shipments, manage your reservation, account balances and much more.

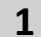

2

## MyCargo Login

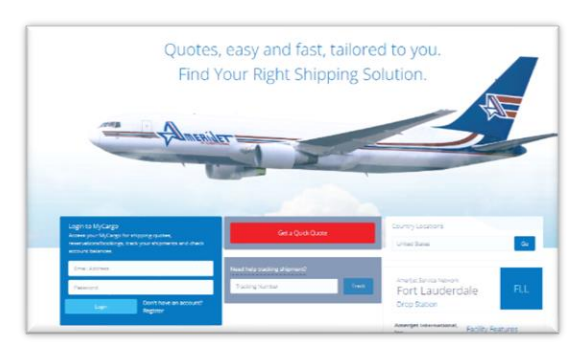

vertromaticom
Not registered yet?
Open a new FRIT MyCargo account
Cock here
Telepton number
Telepton number
Caccel
Caccel
Caccel
Caccel
Caccel
Caccel
Caccel
Caccel
Caccel
Caccel
Caccel
Caccel
Caccel
Caccel
Caccel
Caccel
Caccel
Caccel
Caccel
Caccel
Caccel
Caccel
Caccel
Caccel
Caccel
Caccel
Caccel
Caccel
Caccel
Caccel
Caccel
Caccel
Caccel
Caccel
Caccel
Caccel
Caccel
Caccel
Caccel
Caccel
Caccel
Caccel
Caccel
Caccel
Caccel
Caccel
Caccel
Caccel
Caccel
Caccel
Caccel
Caccel
Caccel
Caccel
Caccel
Caccel
Caccel
Caccel
Caccel
Caccel
Caccel
Caccel
Caccel
Caccel
Caccel
Caccel
Caccel
Caccel
Caccel
Caccel
Caccel
Caccel
Caccel
Caccel
Caccel
Caccel
Caccel
Caccel
Caccel
Caccel
Caccel
Caccel
Caccel
Caccel
Caccel
Caccel
Caccel
Caccel
Caccel
Caccel
Caccel
Caccel
Caccel
Caccel
Caccel
Caccel
Caccel
Caccel
Caccel
Caccel
Caccel
Caccel
Caccel
Caccel
Caccel
Caccel
Caccel
Caccel
Caccel
Caccel
Caccel
Caccel
Caccel
Caccel
Caccel
Caccel
Caccel
Caccel
Caccel
Caccel
Caccel
Caccel
Caccel
Caccel
Caccel
Caccel
Caccel
Caccel
Caccel
Caccel
Caccel
Caccel
Caccel
Caccel
Caccel
Caccel
Caccel
Caccel
Caccel
Caccel
Caccel
Caccel
Caccel
Caccel
Caccel
Caccel
Caccel
Caccel
Caccel
Caccel
Caccel
Caccel
Caccel
Caccel
Caccel
Caccel
Caccel
Caccel
Caccel
Caccel
Caccel
Caccel
Caccel
Caccel
Caccel
Caccel
Caccel
Caccel
Caccel
Caccel
Caccel
Caccel
Caccel
Caccel
Caccel
Caccel
Caccel
Caccel
Caccel
Caccel
Caccel
Caccel
Caccel
Caccel
Caccel
Caccel
Caccel
Caccel
Caccel
Caccel
Caccel
Caccel
Caccel
Caccel
Caccel
Caccel
Caccel
Caccel
Caccel
Caccel
Caccel
Caccel
Caccel
Caccel
Caccel
Caccel
Caccel
Caccel
Caccel
Caccel
Caccel
Caccel
Caccel
Caccel
Caccel
Caccel
Caccel
Caccel
Caccel
Caccel
Caccel
Caccel
Caccel
Caccel
Caccel
Caccel
Caccel
Caccel
Caccel
Caccel
Caccel
Caccel
Caccel
Caccel
Caccel
Caccel
Caccel
Caccel
Caccel
Caccel
Caccel
Caccel
Caccel
Caccel
Caccel
Caccel
Caccel
Caccel
Caccel
Caccel
Caccel
Caccel
Caccel
Caccel
Caccel
Caccel
Caccel
Caccel
Caccel
Caccel
Caccel
Caccel
Caccel
Caccel
Caccel
Caccel
Caccel
Caceel
Caccel
Cacel
Caceel
Caceel
Caceel
Caceel
Caceel
Caceel
Caceel

Visit Amerijet's website at <u>www.amerijet.com</u> and log in to your account.

Request your two-step verification code via email or text and enter the code into the verification box.

### MyCargo Dashboard

| Man ar man bronne. Announcem                                                                                                    |                                                                                                    |                                                                |                                                                                                  |                                      |                       |                    |
|----------------------------------------------------------------------------------------------------|----------------------------------------------------------------------------------------------------|----------------------------------------------------------------|--------------------------------------------------------------------------------------------------|--------------------------------------|-----------------------|--------------------|
| MyCargo Dashboard                                                                                                    |                                                                                                    |                                                                |                                                                                                  |                                      |                       |                    |
| Jane Dee                                                                                                    |                                                                                                    |                                                                |                                                                                                  |                                      |                       |                    |
| Jane Doe                                                                                                    |                                                                                                    |                                                                |                                                                                                  |                                      |                       |                    |
| Account number: 000520                                                                                                    |                                                                                                    |                                                                |                                                                                                  |                                      |                       |                    |
|                                                                                                    |                                                                                                    |                                                                |                                                                                                  |                                      |                       |                    |
|                                                                                                    |                                                                                                    |                                                                |                                                                                                  | Visit your N                         | lyCargo account for C | arrier Surcharge u |
|                                                                                                    |                                                                                                    |                                                                |                                                                                                  |                                      |                       |                    |
| Create a Shipment                                                                                                    | Flight Schedules & Routes                                                                                                    |                                                                | My Reservations                                                                                  |                                      |                       |                    |
| Ship Now                                                                                                    | Air Published Schedules                                                                                                    |                                                                | Shipment No.                                                                                     |                                      | Date                  | Weight             |
| The second second                                                                                                    | Truck Published Schedules                                                                                                    |                                                                | 81040028763                                                                                      |                                      | 2/24/2022             | 100                |
| imponant vooce.<br>To this live animals, pharmaceuticals, human remains, chinesents exceeding d0 x 48 x 40                                                                                                    | Route Planning & Interactive Flight Schedule                                                                                                    |                                                                | 81040037734                                                                                      |                                      | 2/15/2022             | 10                 |
| inches (101 x 122 x 101 cm), valuable cargo (USD 25,000+) or shipments that have a per                                                                                                    |                                                                                                    |                                                                | 81040027616                                                                                      |                                      | 2/11/2022             | 3                  |
| piece weight of 2,000 lbs. or more (907 kg. +), please contact your local Amerijet office.                                                                                                    |                                                                                                    |                                                                |                                                                                                  |                                      |                       |                    |
|                                                                                                    | Documents                                                                                                    |                                                                |                                                                                                  |                                      |                       |                    |
|                                                                                                    |                                                                                                    |                                                                |                                                                                                  |                                      |                       |                    |
|                                                                                                    |                                                                                                    |                                                                | My Messages                                                                                      |                                      |                       |                    |
| Shipping Rates                                                                                                    | Document Name                                                                                                    | Document Type                                                  | My Messages                                                                                      |                                      |                       |                    |
| Shepping Kenn<br>-> Contract Rates: Current                                                                                                    | Decament Name<br>Arr Waybill (WID) Reputst Form                                                                                                    | Document Type                                                  | Wy Messages<br>Message                                                                           | Date                                 | Time                  |                    |
| 30-pging Edwar<br>- Contract Edwar: Current<br>- Turth Table: Current                                                                                                    | Decament Name<br>An Waylo II (WKD / Roynest Form<br>AWI Unitation of Utability<br>Form Interaction Vision                                                                                                    | Document Type<br>AiR<br>AiR                                    | Wy Messages<br>Message<br>Test 😂                                                                 | Date<br>12/7/2021                    | Time<br>12.21 PM      | Seed.              |
| Shipping Kana<br>© Calence Rass: Current<br>7 Janet Rates: Current<br>→ Accessoral Current:                                                                                                    | Decement Name<br>An Wayli UMD Request Firm<br>ANE Limitation of Lability<br>Cargo Instruction National<br>Cardinase Steamon Model (ENERCIA) Instructor                                                                                                    | Document Type<br>AIR<br>AIR<br>AIR                             | Wy Messages<br>Message<br>Test 😂                                                                 | Date<br>12/7/2021                    | Tiese<br>12.21 PM     | Reed.              |
| Shyperg dans<br>-> Contras Rass: Current<br>-> Tarif Rass: Current<br>-> Accesseral Charge:<br>-> Current Stratege<br>Current Stratege                                                                                                    | Decement Name<br>An Wayloff UNID Regions Form<br>Ant Limitation of Lakiting<br>Cargo Instance Water<br>Carabiana Caramon Market (CARCOD Inspecs<br>Research Of Anton for Transpecs) - Control Magnetics                                                                                                    | Document Type<br>AIR<br>AIR<br>AIR<br>AIR<br>AIR               | Vy Message<br>Message<br>Test 😒                                                                  | Date<br>12/7/2021                    | Tiese<br>12.21 PM     | Reed.              |
| Dygeng dans<br>- Contras Rass: Current<br>- Tarlif Rass: Current<br>- Accessoral Charges:<br>- Carrier Dansarge<br>- Kenso Tarlin, Hochs Cotes for Special Handling                                                                                                    | Decement Name<br>An Workshill (2002) Fragment Prime<br>And Unimation of Lability<br>Cargo Insearce Water<br>Cardialase Common Markini (CAMCOM) Investe<br>National Sciences Market for Tragmentor-Cardial Diagneets<br>Frafforms socies                                                                                                    | Document Type<br>Art<br>Art<br>Art<br>Art<br>Art<br>Art<br>Art | Wy Message<br>Test S                                                                             | Date<br>12/7/2021                    | Tiese<br>12:21 PM     | Read.              |
| Shipping June<br>- Control Rest: Control<br>- Tard Rest: Control<br>- Accessing Charges:<br>- Control June Rysking<br>- Messa Charlen Hinding Costs for Second Assetting<br>- Messa Charlen Hinding Costs for Second Assetting<br>- Messa Charlen Hinding<br>- Messa Charlen Hinding<br>- Messa Charlen Hin | Decement News<br>An Utyph F (2005) Prepared From<br>And Locateurs of Usability<br>Crept Instruments Mander<br>Carbolises Common Manket (2005) ON Invisos<br>Neutro of Neuron Common Control Magnetics<br>Parliants Institio                                                                                                    | Document Type<br>AIR<br>AIR<br>AIR<br>AIR<br>AIR<br>AIR<br>AIR | Uy Messages<br>Message<br>Test 😒<br>Uy Account                                                   | Date<br>12/7/2021                    | These<br>12:21 PM     | Red.               |
| Shyperg dums<br>- Control Race: Current<br>- Tarl Rues: Current<br>- Arcessent Charge:<br>- Current Surange:<br>- Current Surange:<br>- Mono Sural: Rector Rost Recontinenting<br>- Insurance Culculator<br>- Domenia sundi Vulsent Wolghi Calculator                                                                                                    | Decement News An Unsplit (2012) Request Perm And Unimeters of Labity Corps Interpretations Cardiolase Common Market (CARCOM Insuise Excises of Waters for Inspection-Control Stapments Performs Inscise Excise Excises Excises | Document Type<br>AIR<br>AIR<br>AIR<br>AIR<br>AIR<br>AIR<br>AIR | Vy Message<br>Message<br>Test⊆<br>Vy Account<br>→ Involkes                                       | Date<br>12/7/2021                    | Thema<br>12:21 PM     | Reed.              |
| Dygeng dans<br>Contrast Rates: Content<br>Tarlif Rates: Content<br>Accessorial Charges:<br>Canito Dansarys:<br>Menso Tarlin, Rocio: Dates Ro: Secoli Annolisio<br>Menso Tarlin, Rocio: Coloristor<br>Insurance: Calculator<br>Disconsional/Values: Weight Calculator                                                                                                    | Decement News An Unpublic Read Press And Scientific Read Press And Scientific Couple Insurance Market Carabiana Coupling Carabiana Coupling Parliana Ancias Parliana Ancias 4 of J. Clock to view all                                                                                                    | Document Type<br>Art<br>Art<br>Art<br>Art<br>Art<br>Art<br>Art | Wy Messages<br>Message<br>Test ⊡<br>Wy Account<br>→ Involces<br>→ Account Agin                   | Date<br>12/7/2021                    | Time<br>12.21 PM      | Pard.              |
| Shyperg dans<br>- Control Rais: Current<br>- Tarli Rais: Current<br>- Accessing Compt<br>- Accessing Compt<br>- Mano Leff, Thirdin Colds for Secol Inserting<br>- Mano Leff, Thirdin Colds for Secol Inserting<br>- Mano Leff, Thirdin Colds for Secol Inserting<br>- Mano Leff, Thirdin Colds for Secol Inserting<br>- Dimensional Volume Weight Culculator                                                                                                    | Decement News<br>An Wayloff Stratt Prevent Form<br>And Controller of Califfly<br>Corps Interpret Nation<br>Confederate Control National<br>Environment Network Control National<br>Network of Network Control National<br>Parlimes Insolate<br>California Insolate                                                                                                    | Document Type<br>Art<br>Art<br>Art<br>Art<br>Art<br>Art        | Vry Message<br>Message<br>Test ⊡<br>Vry Account<br>→ Invoices<br>→ Apply for cre                 | Date<br>12/7/2021                    | Time<br>12:21 PM      | teed.              |
| Shyperg Kans<br>- Cottree Rans: Current<br>- Tarlif Rais: Current<br>- Arcessarial Charges:<br>- Arcessarial Charges:<br>- Meso Zurel: Phone Codes for Secold Handling<br>- Meso Zurel: Throm Codes for Secold Handling<br>- Instance Calculator<br>- Demonstrand/Values: Weight Calculator                                                                                                    | Decement Name An Unsphill (2005) Property From And Unscheden Of Undflight December 2006) December 2006 December 2006 December 20 | Document Typs<br>Art<br>Art<br>Art<br>Art<br>Art<br>Art<br>Art | Vy Message<br>Message<br>Test ⊒<br>Vy Acceant<br>⇒ Invoices<br>⇒ Account Agin<br>⇒ Apply for one | Dute<br>12/7/2021<br>g Report<br>dit | Tana<br>12 21 PM      | Pard.              |

4500 N.W. 36th Street, Miami FL 33166

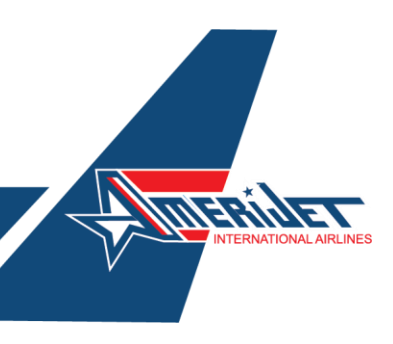

### MyCargo Dashboard

2

Jane Doe Account number: 000520

Visit your MyCargo account for Carrier Surcharge

## View your account information and important banner notifications.

rtant Notice

To ship live animals, pharmaceuticals, human remains, shipments exceeding 40 x 48 x 40 inches (101 x 122 x 101 cm), valuable cargo (USD 25,000+) or shipments that have a per piece weight of 2,000 lbs. or more (907 kg. +), please contact your local Amerijet office.

## Create your cargo reservation/booking.

- Air Published Schedules
- Truck Published Schedules
- Route Planning & Interactive Flight Schedule

| My Pacanyatio |
|---------------|

| Shipment No. | Date      | Weight |
|--------------|-----------|--------|
| 81040039123  | 2/25/2022 | 100.2  |
| 81040038762  | 2/24/2022 | 100    |
| 81040037734  | 2/15/2022 | 10     |
| 81040037616  | 2/11/2022 | 3      |

## View schedules and routes.

### View your reservations.

| Shippir | ng Rates                                      |
|---------|-----------------------------------------------|
| → Con   | tract Rates: Current                          |
| → Tari  | ff Rates: Current                             |
| -> Acce | essorial Charges:                             |
| → Carr  | rier Surcharge                                |
| → Mei   | mo Tariff: Pricing Codes for Special Handling |
| → Insi  | urance Calculator                             |

Dimensional/Volume Weight Calculator

View shipping rates, accessorial charges, calculate your cargo insurance estimate and much more.

| Documents                                             |                  |
|-------------------------------------------------------|------------------|
| Document Name                                         | Document<br>Type |
| Air Waybill (AWB) Request Form                        | AIR              |
| AWB Limitation of Liability                           | AIR              |
| Cargo Insurance Waiver                                | AIR              |
| Caribbean Common Market (CARICOM)<br>Invoice          | AIR              |
| Notice of Waiver for Temperature-Control<br>Shipments | AIR              |
| Proforma Invoice                                      | AIR              |

View, print and complete important shipping documents.

| Track Chinmants    |       | Locations / Contact                  |                                   |
|--------------------|-------|--------------------------------------|-----------------------------------|
| Track simplifients |       | Stations near you                    | My Account                        |
| e Shipment number  | Track | → MIA-Miami<br>→ FLL-Fort Lauderdale | Invoices     Account Aging Report |
|                    |       | Search Amerijet station locations    | → Apply for credit                |
|                    |       |                                      |                                   |

View your account information.

Track your shipments.

Find Amerijet locations

and contact information.

4500 N.W. 36th Street, Miami FL 33166

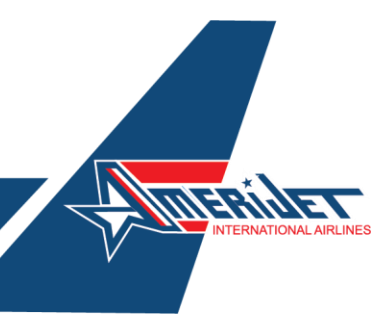

## 3

From your MyCargo Dashboard, click on the "Ship Now" button in the Create Shipment tile.

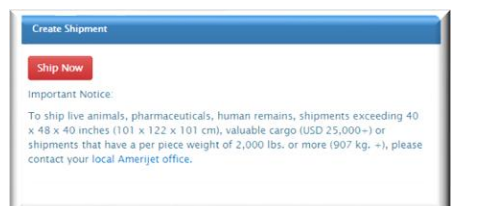

 Open your MyCargo dashboard and click "Ship Now" to enter our secure booking "EZ Booking" portal.

| Login    |                        |
|----------|------------------------|
| User Nam | ie*                    |
| L Us     | ser Email              |
| Password | *                      |
| 🔒 Pa     | assword                |
| Station  |                        |
| 🔒 St     | ation                  |
| Login    | Powered By Smart Kargo |

For added security, please reenter your email and password. \*Please leave the "Station" field blank – Do not enter information.

| \$10    | AWE Number         | Q          | 146 | ~     |        | Template          | Q                |   |       |   |
|---------|--------------------|------------|-----|-------|--------|-------------------|------------------|---|-------|---|
| Shipmen | t Details          |            |     |       |        |                   |                  |   |       |   |
| MAN, M  | IAMI, US, JHMAP (M | A), ASPOST |     |       | 0      | SILL SIN JURN, US | , (SJU), AIRPORT |   |       | 0 |
| 0302    |                    |            |     |       | :=     | SEA/ 000          |                  |   |       |   |
| PES     |                    |            |     |       | =      | 2                 | 10               | K | 1.111 | 8 |
| 000207  |                    |            |     | Sugar | Arrt - | No Of Position    | Sender Date 1    |   |       |   |

Complete your shipment details in "EZ Booking".

# Use the drop-down dialogue boxes to:

Select commodity types \*Contact an Amerijet sales agent to ship unlisted commodity types.

Enter shipment pieces, weight, and provide shipment dimensions by selecting the icon

Enter shipper and consignee details.

|        | Value                                | Name                                                                                                    |
|--------|--------------------------------------|----------------------------------------------------------------------------------------------------|
|        | 0007                                 | FRUITS,VEGETABLES                                                                                                    |
|        | 0302                                 | SEAFOOD                                                                                                    |
|        | 0304                                 | UVE FISH                                                                                                    |
|        | 0555                                 | PERISHABLES                                                                                                    |
|        |                                      |                                                                                                    |
|        | 1400                                 | FLOWERS, PLANTS (PEF)                                                                                                    |
| Canual | 1400                                 | FLOWERS, FLANTS (PEF)<br>COSMETICS/TOILET ARTICLES/PERFUMES-                                                                                                    |
| Cancel | 6603                                 | ELEWERS, PLANTS (PEF)<br>COSMETICLYTORET ARTICLES/PERFUMES-<br>COSMETICS/TORET ARTICLES/PERFUMES-<br>CLASSIFIED AS DANGEROUS                                                                               |
| Cencel | 1400<br><br>6603<br>8506             | FLOWERS, FLANTS (FEF)<br>COSMETICS/TOLET ARTICLES/FERUMES-<br>COSMETICS/TOLET ARTICLES/FERUMES-<br>CLASSFED AS DANGEROUS<br>BATTERES - UTRUM KON                                                           |
|        | 1400<br><br>6403<br>8106<br>9950     | FLOWER, FLANTS (FEF)<br>COMMETIC/TORET ARTICLES/FREFUNES-<br>COMMETIC/TORET ARTICLES/FREFUNES-<br>CLASSIFIED AS DANGEROUS<br>BATTRESS (JERUAR ON<br>GENERAL FREGUET ALLERO JAN)                            |
|        | 1400<br>6603<br>8506<br>9950<br>9994 | FLOWER, FLANTS (FPT)<br>COMMETIC/TORET ARTICLES/PERIVMES-<br>COMMETIC/TORET ARTICLES/PERIVMES-<br>CLASHIELD & DAMOREDON<br>BATTERS LIFERIA DE AL<br>GRIERAL FREICHT ALL KRO (FAC)<br>BATHERS LIFERIA DE AL |

All drage and the set of the set of the set

| Shipper Detail       | ,               |
|----------------------|-----------------|
|                      |                 |
| Jana Doo             |                 |
| 4008 NVI 308-Tarvet  |                 |
| A30                  | MAG             |
| P& UNITED STATES     | ~ 33486         |
| Interpretation alors | 85485-256-23    |
| Consignee Detail     |                 |
| CUPONER DIRE         | Paul Dec        |
| Julte Cor            |                 |
| 11 See 1999          |                 |
| A 50                 | Fait Leadership |
| PE UNITED STATES     | ~ nnr           |
| -4                   | MAX NOT ADDR    |

| GEN(Sei     | Standard<br>rvice) | EXP<br>Se   | (Express<br>rvice) | PR<br>Exp   | I(Rush<br>edited) |
|-------------|--------------------|-------------|--------------------|-------------|-------------------|
| Shipping    | USD 65.00          | Shipping    | USD 97.50          | Shipping    | USD 520.00        |
| OCDC        | USD 25             | OCDC        | USD 25             | OCDC        | USD 25            |
| OCDA        | USD 0              | OCDA        | USD 0              | OCDA        | USD 0             |
| Tax         | USD 0              | Так         | USD 0              | Так         | USD 0             |
| Total Price | USD 90.00          | Total Price | USD 122.50         | Total Price | USD 545.00        |
|             |                    |             |                    |             |                   |

Select your shipments service type, choose from General (GEN), Express (EXP) or Rush (PRI) \*The shipping charges are only an estimate and cannot be determined until the shipment is tendered to Amerijet.

4500 N.W. 36th Street, Miami FL 33166

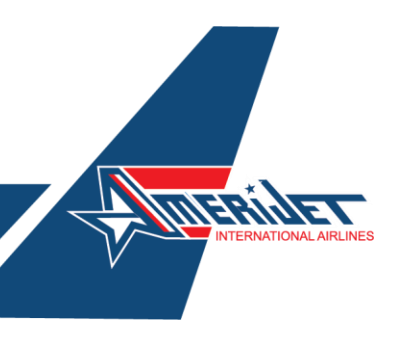

 Mich. caty as cylindred y size ddg pag glanger. Fa ch harges, san od de determond, ind the dependent of the dependent of the de

Select Your Flight.

| N        | MIA              | Flight Duration: 2 Hour 30 Min. | SJU              | Selected       |
|----------|------------------|---------------------------------|------------------|----------------|
| Lennar   | 25 Feb, 0000 Hrs | Direct Flight                   | 25 Feb, 0130 Hrs | Elight Details |
|          |                  |                                 |                  | ×              |
| × M68645 | MIA              | $\rightarrow$                   | SJU              |                |
|          | 25 Feb. 0000 Hrs | Non Stop                        | 25 Feb, 0130 Hrs |                |
|          |                  |                                 |                  |                |

Submit Your Booking/Reservation.

\*The booking submission does not guarantee acceptance at origin.

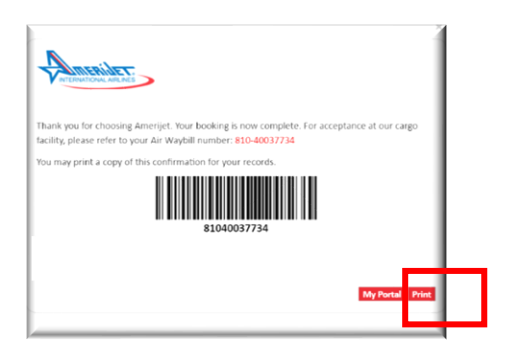

Please safe your booking confirmation and print your Air Waybill.

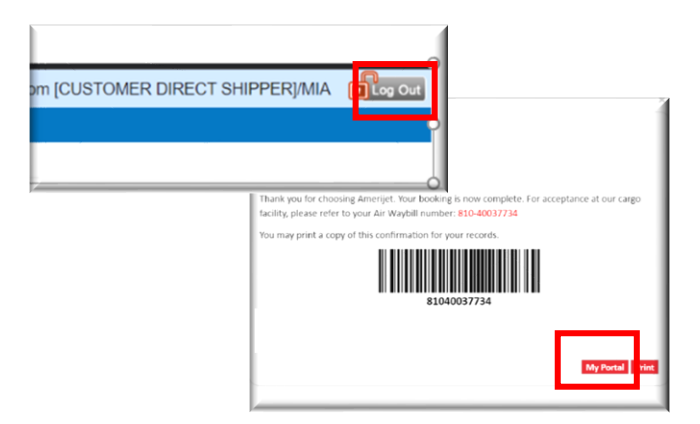

To return to your MyCargo portal, please click on the "MyPortal" button, or log out of the EZ Booking site.

For more information, please contact your local Amerijet office.